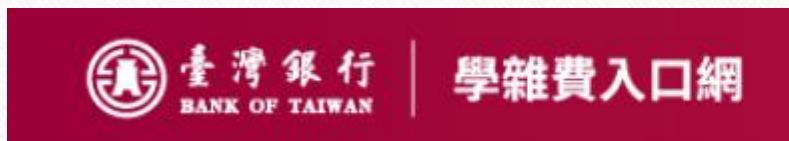

## 台銀繳費登入流程

## 台銀學雜費入口網網址

https://school.bot.com.tw/newTwbank/index.aspx

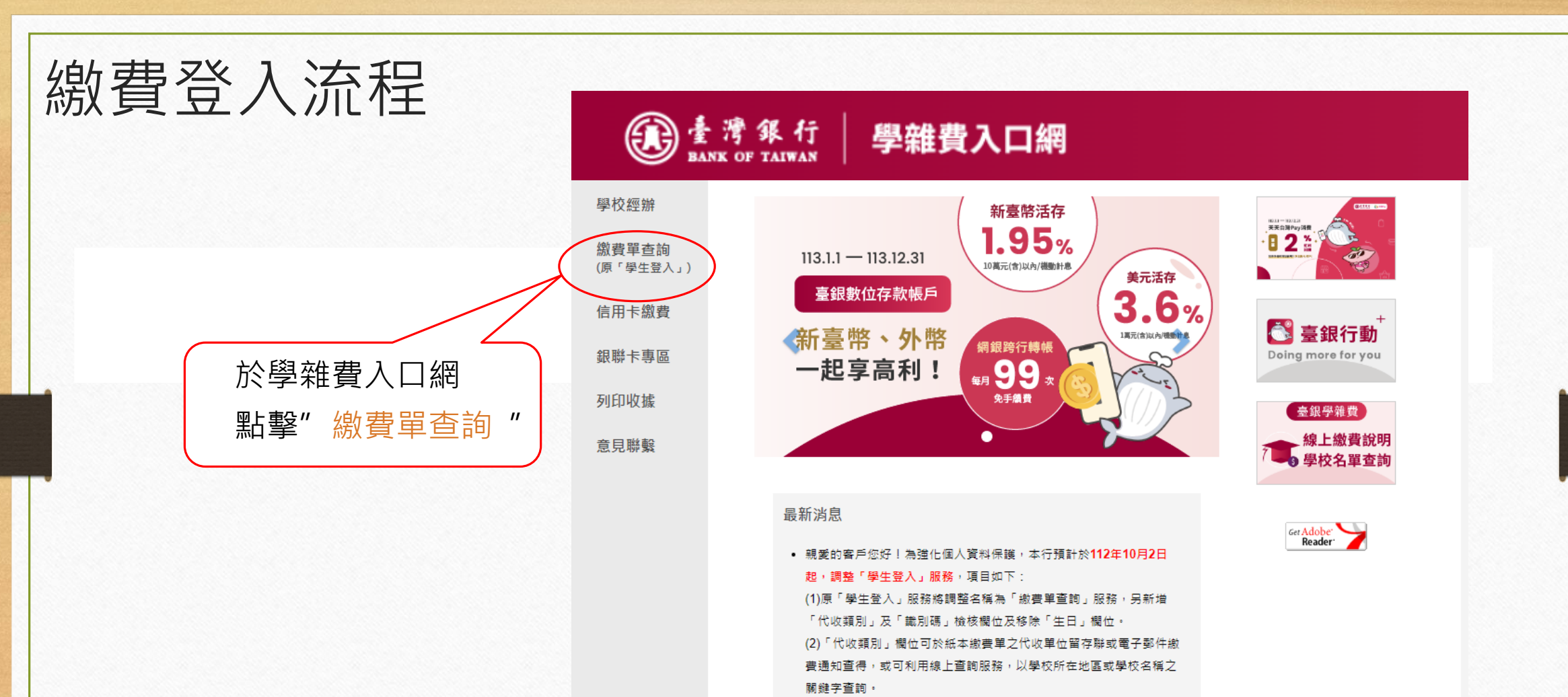

(3)「識別碼」欄位預設值為學生之生日,格式為YYYMMDD(共7碼, YYY為民國年),例如民國70年5月3日請填入0700503,如有變更「識 別碼」之需求,於登入後點擊「變更識別碼」服務,並經設定電子郵 件信箱後始可變動之。

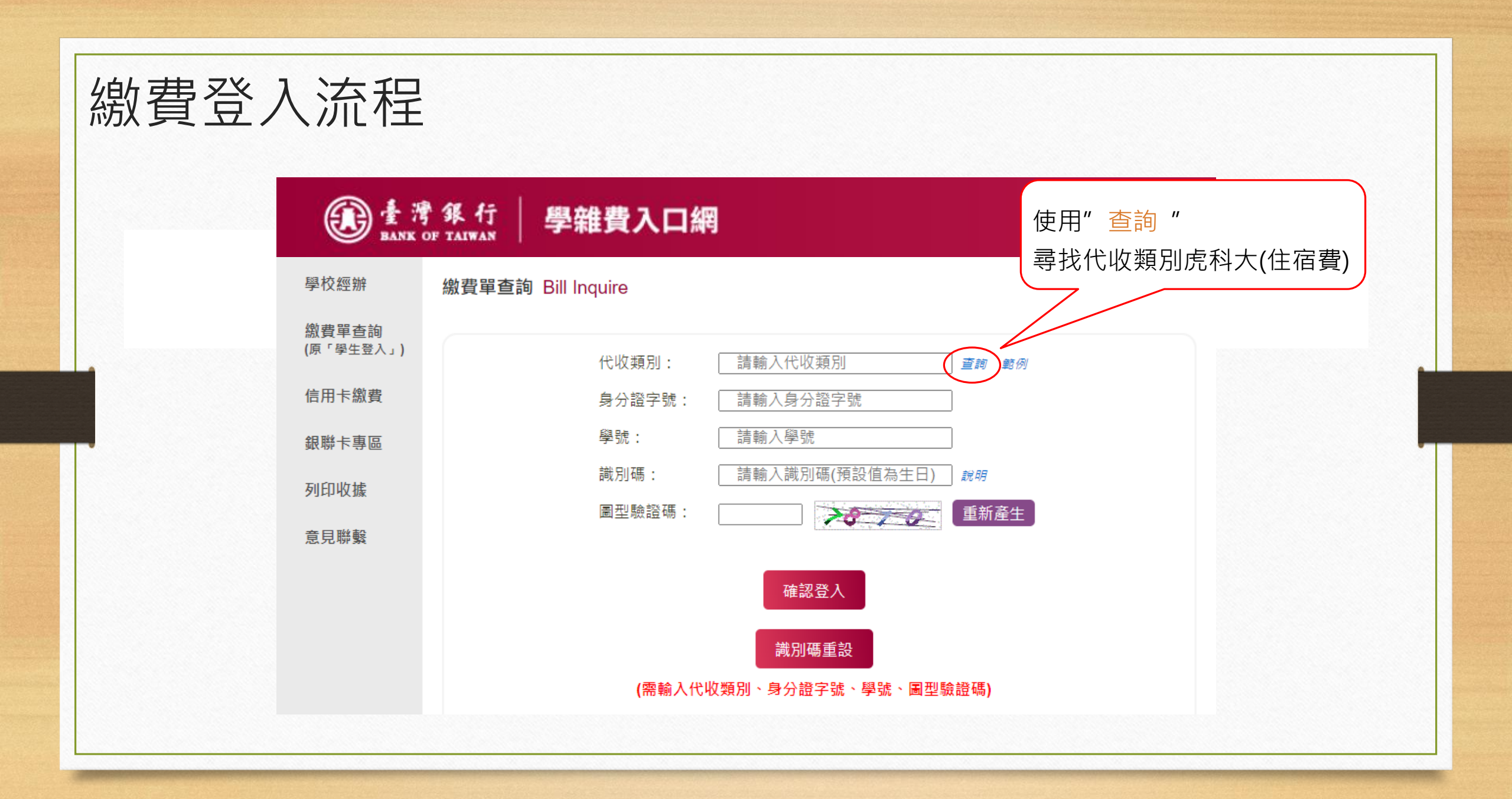

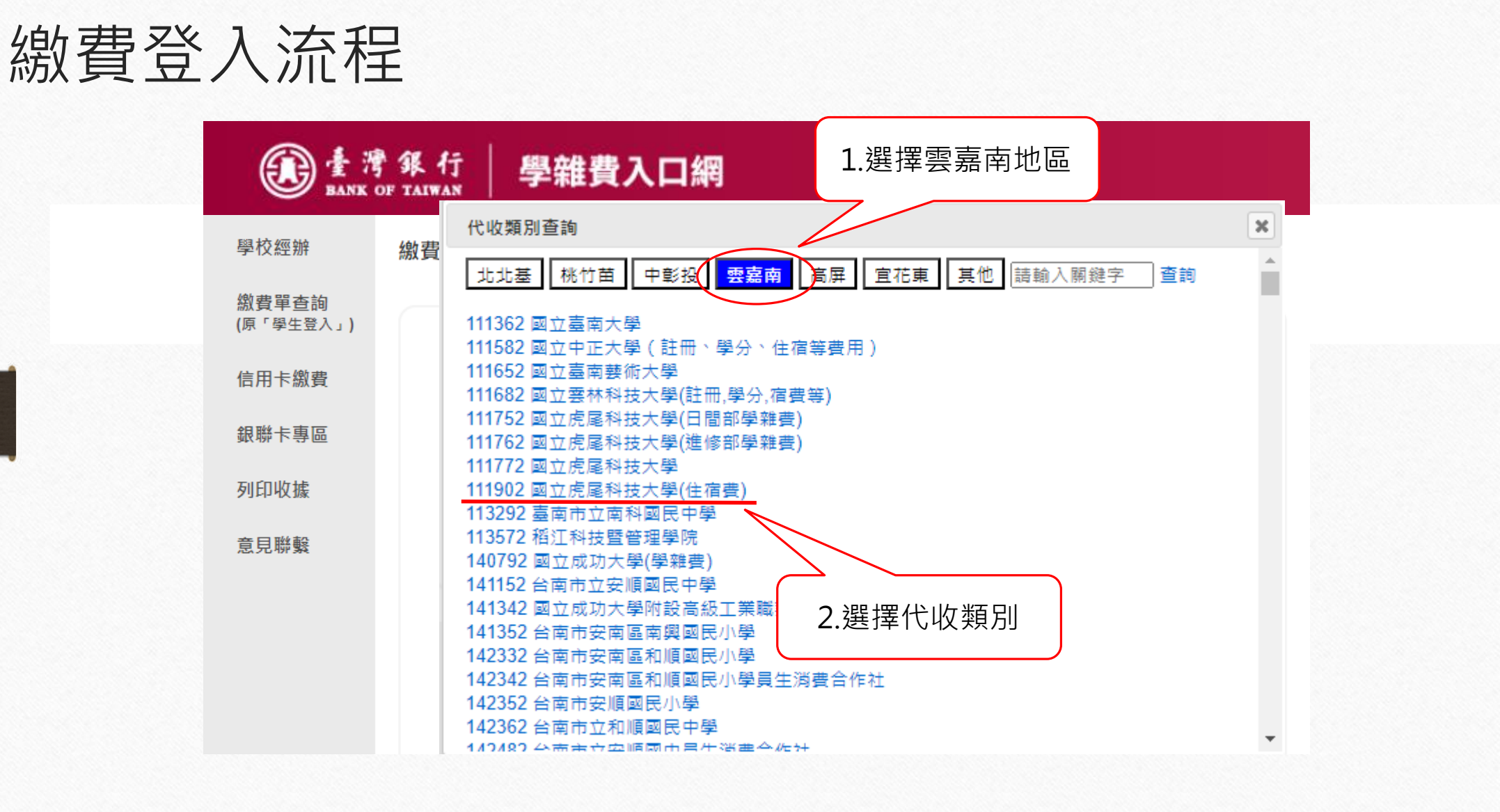

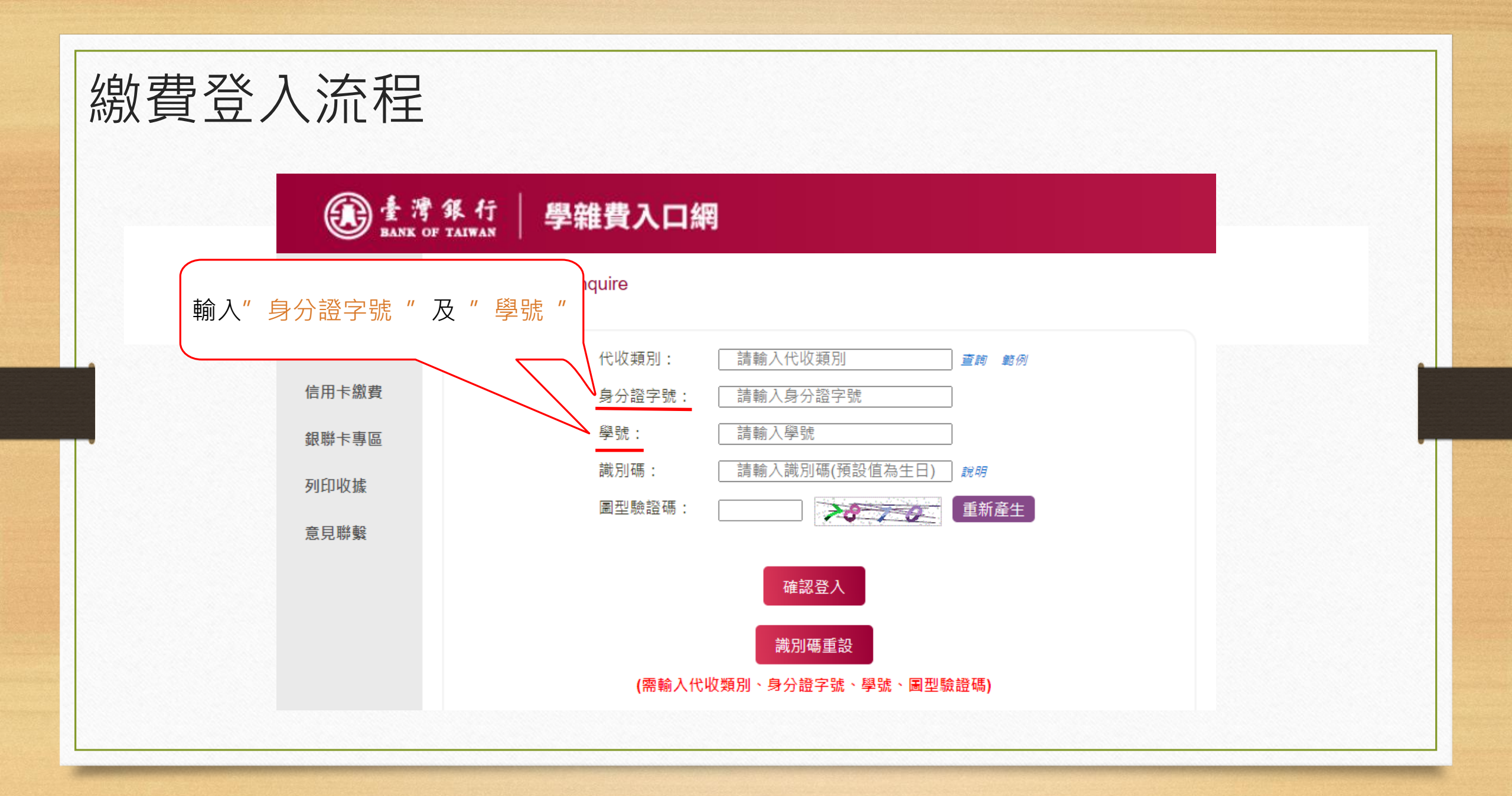

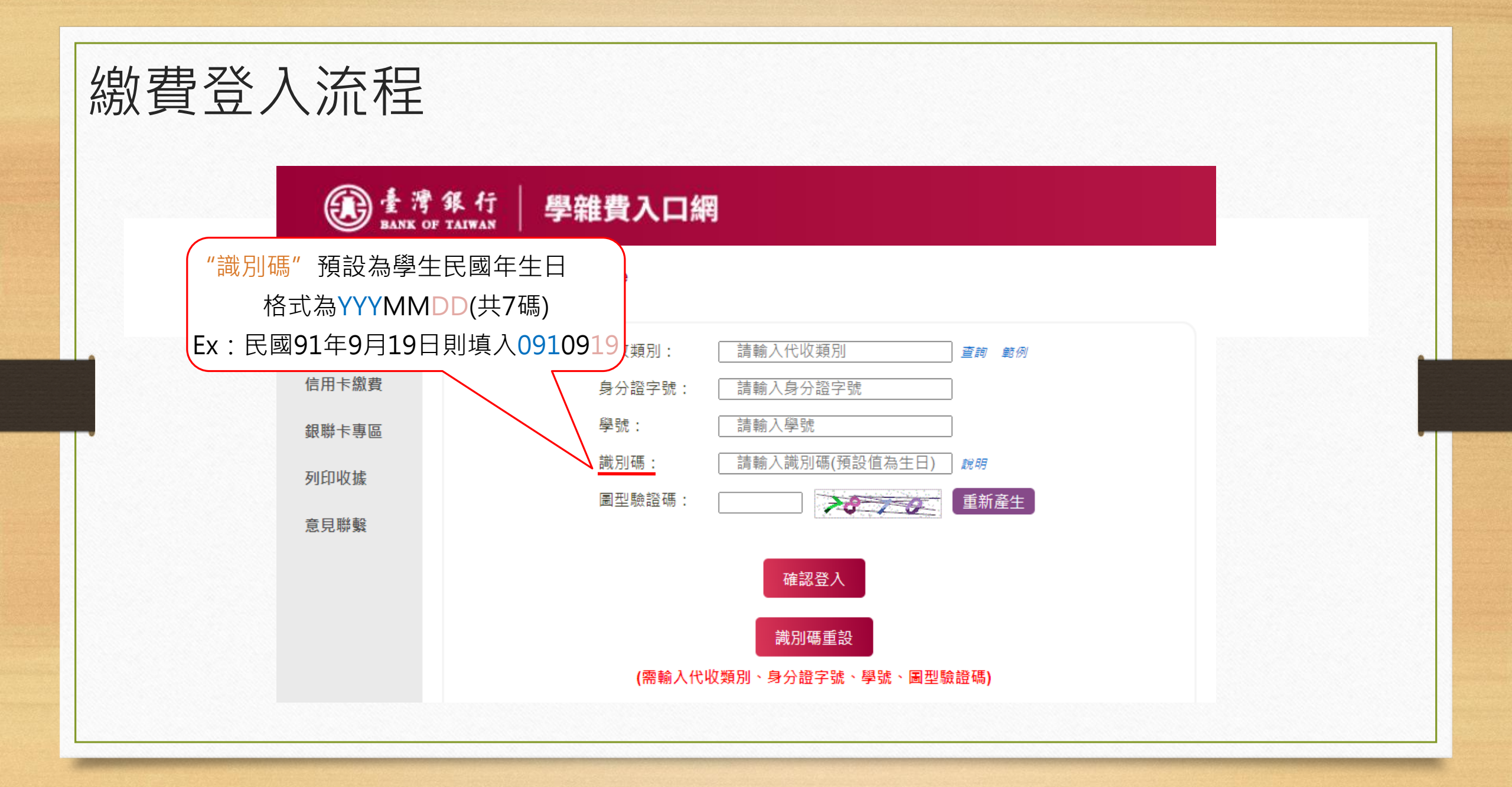

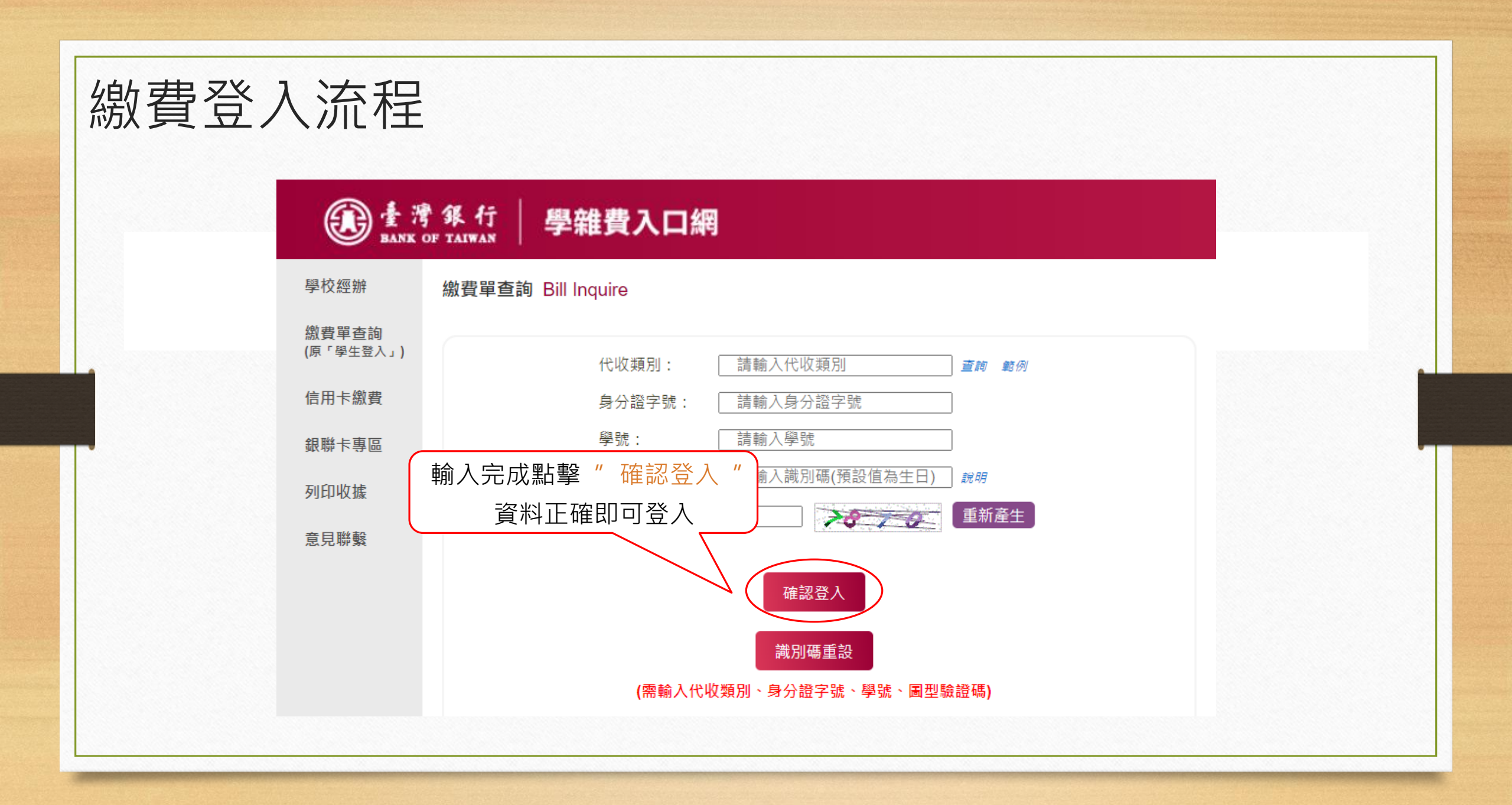

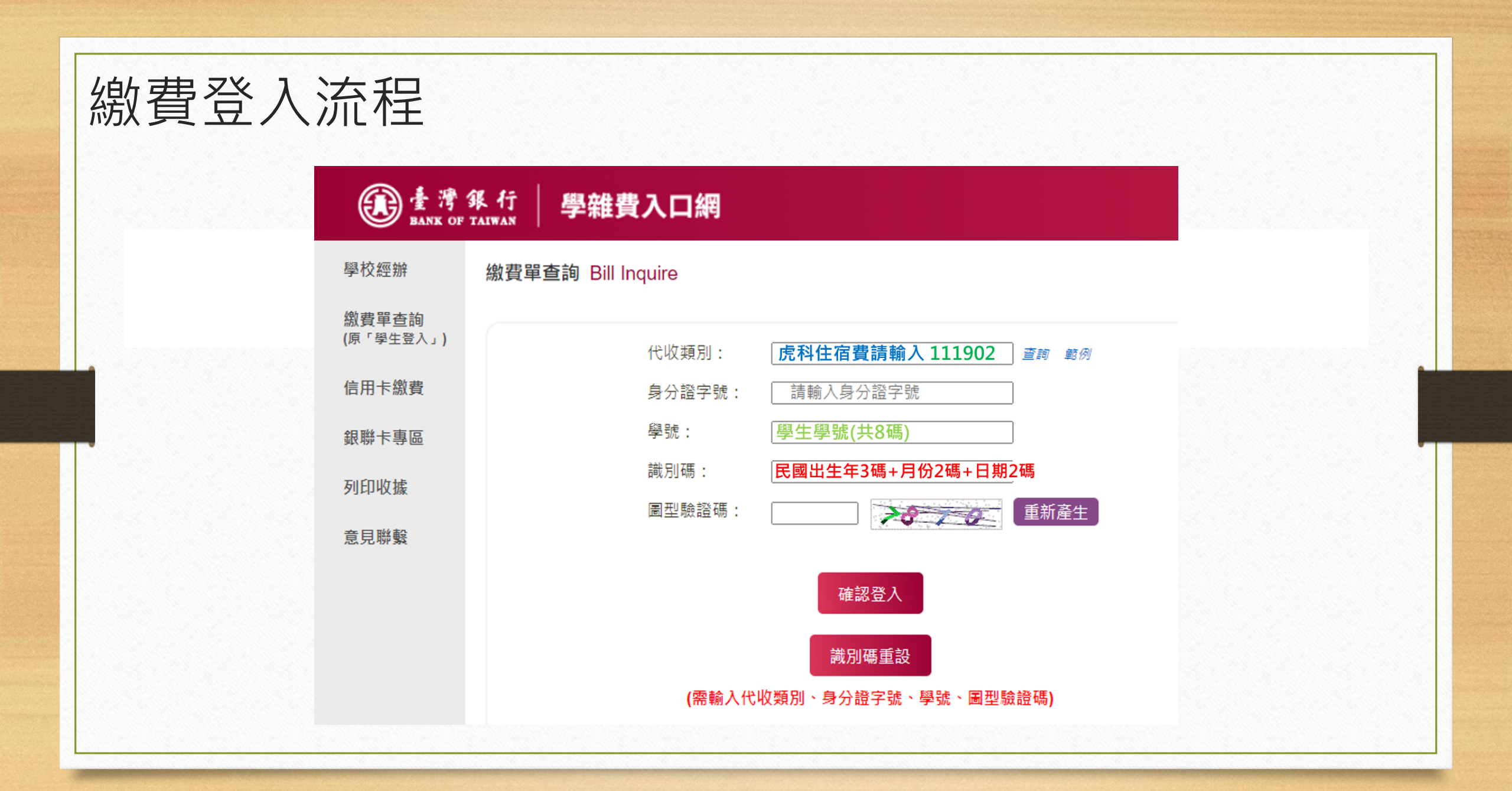